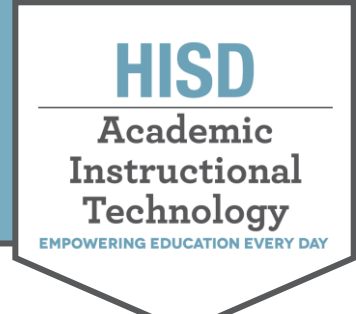

## The HUB Saving Discussion Boards

Last updated January 30, 2022

This document describes how to save teacher or campus-created content on the HUB. This content can be used to recreate courses on Canvas. Courses created by the district will be saved and recreated in Canvas by the Curriculum Department and other Central Office staff.

## Saving Discussion Boards from The Hub

1. Start by clicking on the **resources** menu.

| Kome Courses Groups Calendar Li                                                                                                    | brary Admin Apps and Tools Digital Resources A4E Dashboards Email Service Desk | FAQS 😰 🗩 💮                                        |
|----------------------------------------------------------------------------------------------------|--------------------------------------------------------------------------------|---------------------------------------------------|
| TOL - Biology High School 2 Ove                                                                                                    | rview Plans Resources Gradebook Follow-up and reports More +                   | 🚨 👻 🛛 Add                                         |
| <ul> <li>Resources         <ul> <li>Instructions to Set Up Sticky Note</li> <li>Week of November 39 - December 3 2021</li> <li>Week of November 39 - December 3 2021</li> <li>Week of Bacember 14, 2021</li> <li>Week of Bacember 14, 2022</li> <li>Week of Bacember 14, 2022</li> <li>Week of January 37, 2022</li> <li>Week of January 37, 2022, Rant Structure, Transport and Reproduction (Unit 13 - U1), Homeostasis and Enzymes (Unit 14, - U1)</li> <li>Week of January 74, 2022 Plant Responses and Disease (Unit 13 - U3), Homeostasis and Enzymes (Unit 14, - U1)</li> <li>Week of January 34, 2022 Plant Responses and Disease (Unit 14, - U1)</li> <li>Week of January 34, 2022 Plant Responses and Disease (Unit 14, - U1)</li> <li>Meek of January 34, 2022 Plant Responses and Disease (Unit 14, - U1)</li> <li>Meek of January 34, 2022 Plant Structure, Transport and Disease (Unit 14, - U1)</li> <li>Meek of January 34, 2022 Plant Structure, Transport and Disease (Unit 14, - U1)</li> <li>Meek of January 34, 2022 Plant Structure, Transport and Disease (Unit 14, - U1)</li> <li>Meek of January 34, 2022 Plant Structure, Transport and Disease (Unit 14, - U1)</li> <li>Meek of January 34, 2022 Plant Structure, Transport and Disease (Unit 14, - U1)</li> <li>Meek of January 34, 2022 Plant Structure, Transport and Disease (Unit 14, - U1)</li> <li>Meek of January 34, 2022 Plant Structure, Transport and Disease (Unit 14, - U1)</li> <li>Meek of January 34, 2022 Plant Structure, Transport and Disease (Unit 14, - U2, U1)</li> </ul> <ul> <li>Meek of January 37, 2023</li> <li>Meek of January 34, 2024 Plant Structure, Transport and Disease (Unit 14, - U2, U1)</li> <li>Meek of January 34, 2022 Plant Structure, Transport and Structure, Transport and Transport and Tr</li></ul></li></ul> | Published     Tuesday, November 9, 2021 by       Add     Action                |                                                   |
|                                                                                                    | TYPE TITLE                                                                     | PUBLISHED ACTIVE                                  |
|                                                                                                    | Instructions to Set Up Sticky Note                                             | 11/9/2021 <u>Willims, Vania</u> Vis No 🕺 🗶        |
|                                                                                                    | Week of November 15-19, 2021                                                   | 11/15/2021 <u>Mwapea, Chr</u> Ves No 🕺 🖉          |
|                                                                                                    | Week of November 29 - December 3 2021                                          | 11/15/2021 <u>Mwapea, Chr</u> ves No 🕺 🔧          |
|                                                                                                    | Week of December 6-10, 2021                                                    | 11/15/2021 <u>Mwapea. Chr</u> Ves No 🔒 🖉<br>Ispus |
|                                                                                                    | Week of December 13-17, 2021                                                   | 11/15/2021 <u>Mwapea. Chr</u> Ves No 🔒 🖉          |
|                                                                                                    | Week of January 3-7, 2022                                                      | 1/3/2022 <u>Mwapea, Chris</u> Vis No A Z          |
|                                                                                                    | Week of January 10-14, 2022                                                    | 1/3/2022 <u>Mwapea. Chris</u>                     |
| https://houston.itslearning.com/Folder/processfolder.aspx?FolderID=234                                                                                                    | 1024397                                                                        |                                                   |

2. From the **resources** menu on the left, click on a **folder**.

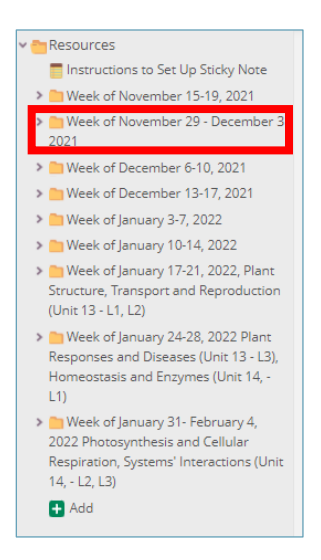

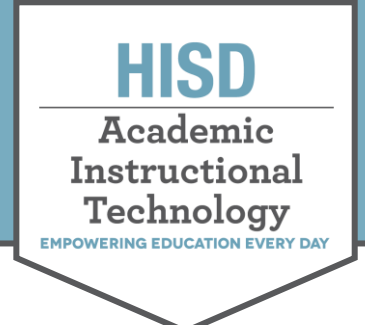

## The HUB Saving Discussion Boards

3. Once in the folder of your choice, open the discussion board you want to save.

| Week of November 15-19, 2021                                                                                                    | TYPE TITLE                                                         | PUBLISHED                   | ACTIVE         |  |
|----------------------------------------------------------------------------------------------------|--------------------------------------------------------------------|-----------------------------|----------------|--|
| Week of November 29 - Jecomber 3 2021  Week of December 14-18, 2029                                                                                                    | Get Engaged Factors Affecting Reproductive Success                 | 12/2/2021 Mwapea. Chrispus  | 🗸 Yes No 🔒 🖉 🗙 |  |
| Environ<br>Show What You Know<br>Sexual Selection<br>New Learning Sexual                                                                                                    | New Learning Factors Affecting Reproductive Success                | 11/15/2021 Mwapea. Chrispus | 🗸 Yes No 🔒 🖉 🗙 |  |
| Selection Get Engaged Sexual Selection                                                                                                    | Show What You Know Reproductive Success                            | 11/15/2021 Mwapea. Chrispus | 🗸 Yes No 🔒 🖉 🗙 |  |
| Sexual Selection Overview<br>Show What You Know<br>Factors Affecting Reproductive                                                                                                    | New Learning Natural Selection- Reproductive Success               | 11/15/2021 Mwapea. Chrispus | 🗸 Yes No 🚊 🗶 🗙 |  |
| Success C New Learning Factors Affecting Reproductive                                                                                                    | Get Engaged Natural Selection- Reproductive Success                | 11/15/2021 Mwapea. Chrispus | 🕶 Yes No 🚊 🗶 🗙 |  |
| Success Contemporary Contemporary Contempora | Show What You Know Natural Selection and Diversity                 | 11/15/2021 Mwapea. Chrispus | 🛩 Yes No 🔒 🖉 🗙 |  |
| Success<br>Factors Affecting<br>Reproductive Success Overview                                                                                                    | Kew Learning Natural Selection and Diversity                       | 11/15/2021 Mwapea_Chrispus  | 🛩 Yes No 🔒 🗶 🗙 |  |
| Show What You Know<br>Reproductive Success<br>New Learning Natural                                                                                                    | Get Engaged Natural Selection and Diversity                        | 11/15/2021 Mwapea. Chrispus | 🛩 Yes No 🔒 🗶 🗙 |  |
| Selection- Reproductive<br>Success<br>C Get Engaged Natural                                                                                                    | Show What You Know Introduction to Natural Selection and Diversity | 11/15/2021 Mwapea. Chrispus | 🛩 Yes No 🔒 🗶 🗙 |  |
| Selection: Reproductive<br>Success RenardSelection and Renardsentian Surners Owendaw                                                                                                    | New Learning Introduction to Natural Selection and Diversity       | 11/15/2021 Mwapea. Chrispus | 🗸 Yes No 🔒 🖉 🗙 |  |
|                                                                                                    | Get Engaged Introduction to Natural Selection and Diversity        | 11/15/2021 Mwapea. Chrispus | 🗸 Yes No 🔒 🤌 🕊 |  |

4. In your discussion board, highlight all the text, and copy it (Ctrl + C or right click and copy).

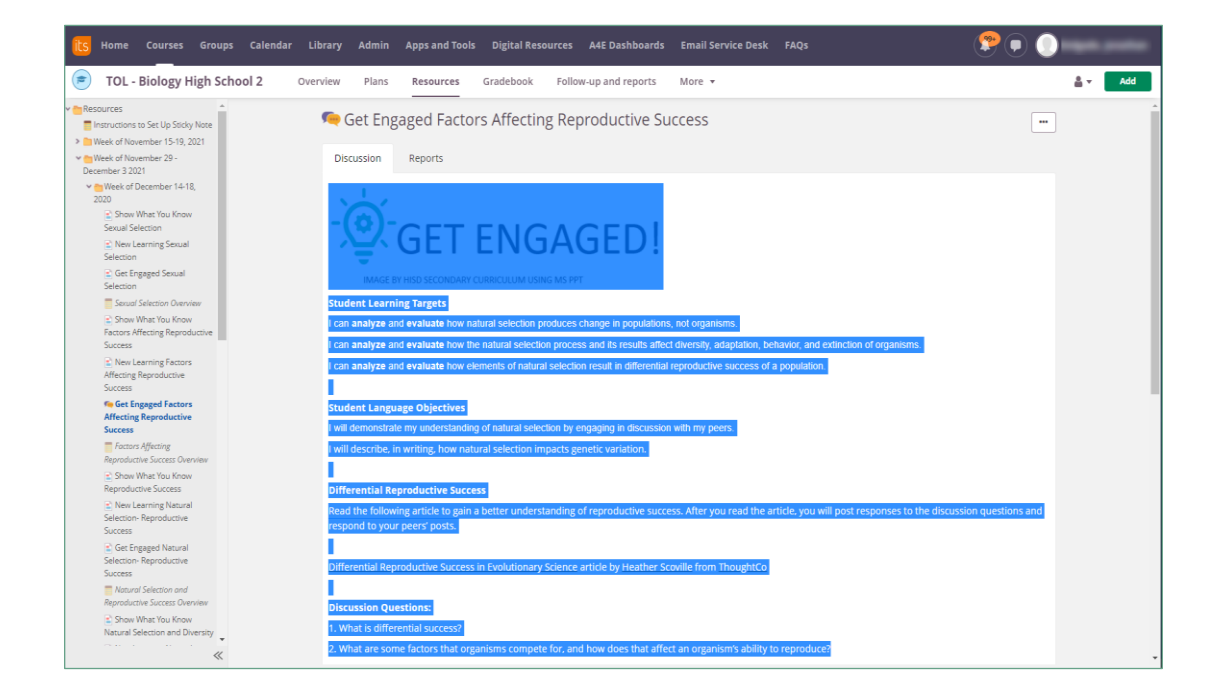

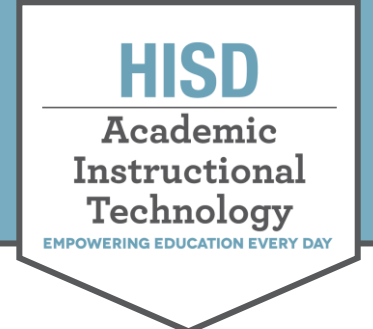

## The HUB Saving Discussion Boards

5. Open a new Google or Word document and give it a title. Then, paste your discussion board (Ctrl + V).

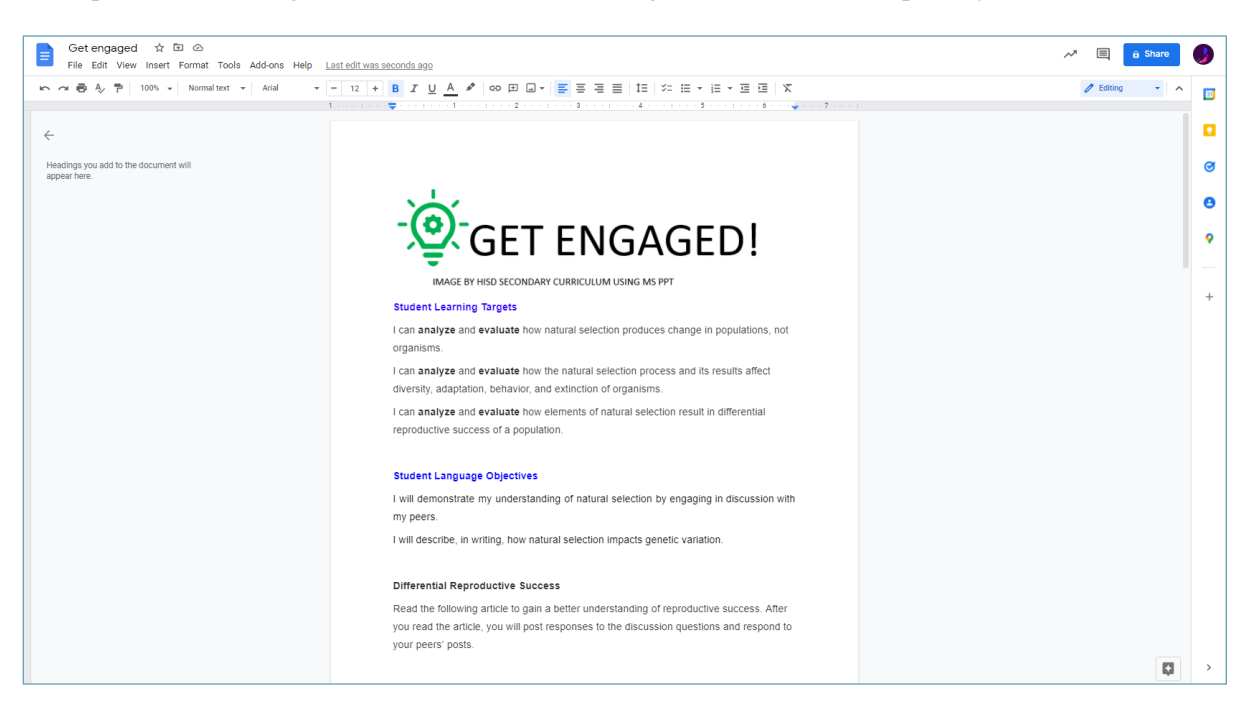